## **Overview**

This document provides a step-by-step guide for how to update the Case Individual page in CBMS.

## Process

- 1) Log into CBMS
- 2) Navigate to the Case by entering the Case Number in the **Global Search** bar on the Home Page
- 3) Click on Case Number in the results table to access the Members page
- 4) From the Members page, hover over the Actions button
- 5) Select Begin Interactive Interview to initiate the II queue
- 6) Navigate to the Case Individual page
- 7) From the Name drop-down, select the appropriate person
- 8) The Effective Begin Date is automatically populated
  - a) Refer to **Online Help** for which date you should use if you are updating an ongoing case
- 9) Select the appropriate radio button for if the individual is In Home
  - a) If 'Yes' is selected, some fields become enabled and are mandatory
    - i) Select the appropriate Verification option from the drop-down menu
    - ii) Select the appropriate Source option from the drop-down menu
- 10) Enter the Date Reported
- 11) Enter the Date Verified
- 12) Click Save
- 13) Repeat steps 7 through 12 for each individual in the household

Do you have any questions or suggestions regarding this process? Please contact the SDC via email <u>SOC\_StaffDevelopment@state.co.us</u>

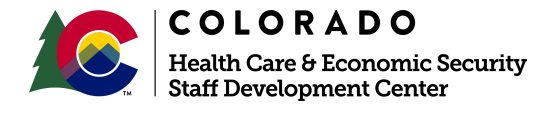

| Release      | Version 1   |
|--------------|-------------|
| January 2022 | Page 1 of 1 |